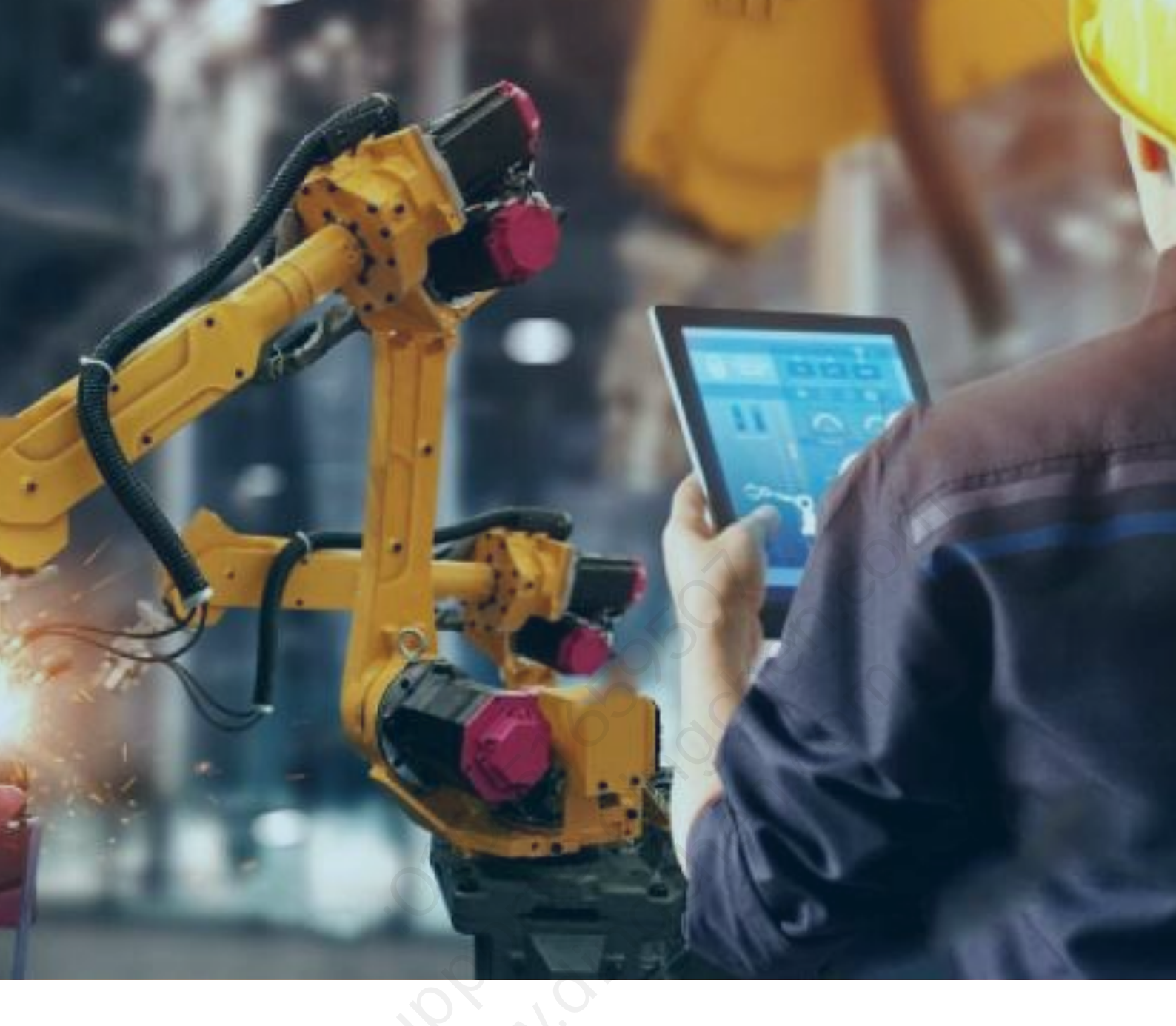

# PAC3i HART 模块的使用

北京东方鼎晨科技有限公司

2021年3月23日

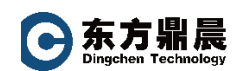

| <u>ж</u> |
|----------|
|          |

| 1. | 说明                  | 3 |
|----|---------------------|---|
| 2. | 添加模块                | 3 |
| 3. | 配置参数                | 3 |
| 4. | 启用 HART             | 4 |
| 5. | //////<br>HART 程序编写 | 5 |

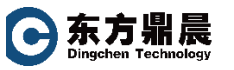

#### 1. 说明

艾默生 PACSystem™产品目前提供两种类型的 HART 模块: IC695ALG626 为 16 通道

模拟量输入电流电压 HATR 模块 , IC695ALG628 为 8 通道模拟量输入电流电压 HART 模

块。

本说明主要介绍 IC695ALG626 的使用

注意:IC695ALG626/628 模块需要单独配置接线端子 IC694TBB032

## 2. 添加模块

| ( | Catalog               |                                                           |   | <b>X</b> |
|---|-----------------------|-----------------------------------------------------------|---|----------|
| ſ | Analog Mixed Comm     | nunications Bus Controller Motion Power Supplies          |   |          |
|   | Central Processing Ur | nit Specialty Modules                                     |   |          |
|   | Discrete Input Discr  | ete Output Discrete Mixed Analog Input Analog Output      |   |          |
|   | Catalog Number        | Description                                               |   | Cancel   |
|   | IC694ALG220           | 4 Circuit Input Analog Voltage                            |   |          |
|   | IC694ALG221           | 4 Circuit Input Analog Current                            |   |          |
|   | IC694ALG222           | 16 Circuit Input Analog Voltage                           |   |          |
|   | IC694ALG223           | 16 Circuit Input Analog Current                           |   |          |
|   | IC694ALG232           | Advanced Diagnostics 16 Circuit Input Analog Voltage      |   |          |
|   | IC694ALG233           | Advanced Diagnostics 16 Circuit Input Analog Current      |   |          |
|   | IC695ALG106           | RX3i 6 Channel Isolated Analog Input                      |   |          |
|   | IC695ALG112           | RX3i12 Channel Isolated Analog Input                      |   |          |
|   | IC695ALG306           | RX3i Isolated Thermocouple Module (6 Channel)             |   |          |
|   | IC695ALG312           | RX3i Isolated Thermocouple Module (12 Channel)            |   |          |
| 1 | IC695ALG412           | RX3i Isolated High Speed Thermocouple Module (12 Channel) | = |          |
|   | IC695ALG508           | RX3i Isolated RTD Module (8 Channel)                      |   |          |
|   | IC695ALG600           | RX3i Universal Analog Input                               |   |          |
|   | IC695ALG608           | RX3i 8 Channel Input Analog Voltage/Current               |   |          |
|   | IC695ALG616           | RX3i 16 Channel Input Analog Voltage/Current              |   |          |
|   | IC695ALG626           | RX3i 16 Channel Input Analog Voltage/Current with HART    |   |          |
|   | IC695ALG628           | RX3i 8 Channel Input Analog Voltage/Current with HART     | Ŧ |          |

## 3. 配置参数

在 ME 软件中双击 IC695ALG626 模块 在右侧 Settings 设置中打开 Hart 功能。将 Hart

Data Scan Control 中选择为 Dynamic Data Only,并设定好 Hart 数据存放的起始地址。

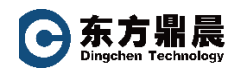

| InfoViewer (0.7) IC695ALG626           | ₹ X                                                                                                    |
|----------------------------------------|----------------------------------------------------------------------------------------------------|
| Settings Channel 1 Channel 2 Channel 3 | Channel 4   Channel 5   Channel 6   Channel 7   Channel 8   Channel 9   Channel 10   Channel 11   Channel 12   Channel 💶 |
| Parameters                             | Values                                                                                                    |
| Channel Value Reference Address        | ※4100001 AI正常通道起始地址                                                                                                    |
| Channel Value Reference Length         | 32                                                                                                    |
| Diagnostic Reference Address           | 2100001                                                                                                    |
| Diagnostic Reference Length            | 0                                                                                                    |
| Module Status Reference Address        | 2100001                                                                                                    |
| Module Status Reference Length         | 0                                                                                                    |
|                                        | Hart功能选择:(按照图中选择即可。)                                                                                                    |
| HART Data Scan Control                 | Dynamic Data Only: Dynamic Data Only: (7) 动态数据,长度为18个字/通道                                                                |
| HART Pass-thru Service Options         | Once per two channel scans ALL DATA: 全部数据、长度为88个字/通道                                                                     |
| HART Status Reference Address          | 24100033                                                                                                    |
| HART Status Reference Length           | 4                                                                                                    |
| HART Data Reference Address            | <b>2A100037</b> Hart通讯起始地址,长度为18字/通道*开通Hart功能的通道数量                                                                       |
| HART Data Reference Length             |                                                                                                    |
|                                        |                                                                                                    |
| 1/O Scan Set                           | 1                                                                                                    |
| Inputs Default                         | Force Off                                                                                                    |
| Inputs Default w/o Terminal Block      | Enabled                                                                                                    |
| Channel Faults w/o Terminal Block      | Disabled                                                                                                    |
| Analog Input Mode                      | Single Ended Input Mode                                                                                                  |
| A/D Filter Frequency                   | 40 Hz                                                                                                    |
|                                        |                                                                                                    |
|                                        |                                                                                                    |
| <u>  </u>                              |                                                                                                    |

# 4. 启用 HART

在需要开通 HART 功能通道里启用 Hart 功能。Hart 数据会按照通通道顺序从起始地址

依次存放。即第一个开通 HART 的通道占用第 1-18 位, 第二个开通 HART 的通道占用第

## 19-36 位,以此类推。

| InfoViewer (0.7) IC695ALG626 ₹ X            |                                                                                                    |  |  |  |
|---------------------------------------------|----------------------------------------------------------------------------------------------------|--|--|--|
| Settings Channel 1 Channel 2 Channel        | al 3   Channel 4   Channel 5   Channel 6   Channel 7   Channel 8   Channel 9   Channel 10   Channel 11   Channel 12   Channel 💶 |  |  |  |
| Parameters                                  | Values                                                                                                    |  |  |  |
| Range Type                                  | Voltage/Current                                                                                                    |  |  |  |
| Range                                       | 4mA to 20mA A Come A                                                                                                    |  |  |  |
| Channel Value Format                        | 16 Bit Integer - 20恢选择年2011A                                                                                                    |  |  |  |
|                                             |                                                                                                    |  |  |  |
| High Scale Value (Eng Units)                | 32000                                                                                                    |  |  |  |
| Low Scale Value (Eng Units)                 | 0                                                                                                    |  |  |  |
| High Scale Value (A/D Units)                | 20.0                                                                                                    |  |  |  |
| Low Scale Value (A/D Units)                 | 4.0                                                                                                    |  |  |  |
|                                             |                                                                                                    |  |  |  |
| Positive Rate of Change Limit (Eng Units /. | . 0.0                                                                                                    |  |  |  |
| Negative Rate of Change Limit (Eng Units .  |                                                                                                    |  |  |  |
| Rate of Change Sampling Rate (Seconds)      | 0.0                                                                                                    |  |  |  |
|                                             | 20000                                                                                                    |  |  |  |
| High-High Alarm (Eng Units)                 | 32000                                                                                                    |  |  |  |
| High Alarm (Eng Units)                      | 32000                                                                                                    |  |  |  |
| Low Alarm (Eng Units)                       |                                                                                                    |  |  |  |
| Low-Low Alarm (Eng Units)                   | 0                                                                                                    |  |  |  |
| High-High Alarm Dead Band (Eng Units)       | 1000                                                                                                    |  |  |  |
| High Alarm Dead Band (Eng Units)            | 1000                                                                                                    |  |  |  |
| Low Alarm Dead Band (Eng Units)             | 1000                                                                                                    |  |  |  |
| Low-Low Alarm Dead Band (Eng Units)         |                                                                                                    |  |  |  |
| User Offset (Eng Units)                     | 0                                                                                                    |  |  |  |
| Software Filtering                          | Disabled                                                                                                    |  |  |  |
| Integration Time (ms)                       | 0                                                                                                    |  |  |  |
| HART Communications                         | Enabled I 一一一一月用日本的能                                                                                                    |  |  |  |
| HART Slot Variables                         | Disabled                                                                                                    |  |  |  |
| Slot Code 0                                 | 1                                                                                                    |  |  |  |
| Slot Code 1                                 | 2                                                                                                    |  |  |  |
| Slot Code 2                                 | 3                                                                                                    |  |  |  |

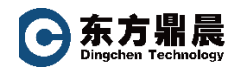

#### 5. HART 程序编写

在 ME 软件的 Toolchest 中选择 HART Utilities , 找到各个 HART 功能块。根据选择的

HART 模式拖拽相应的功能块到程序中。

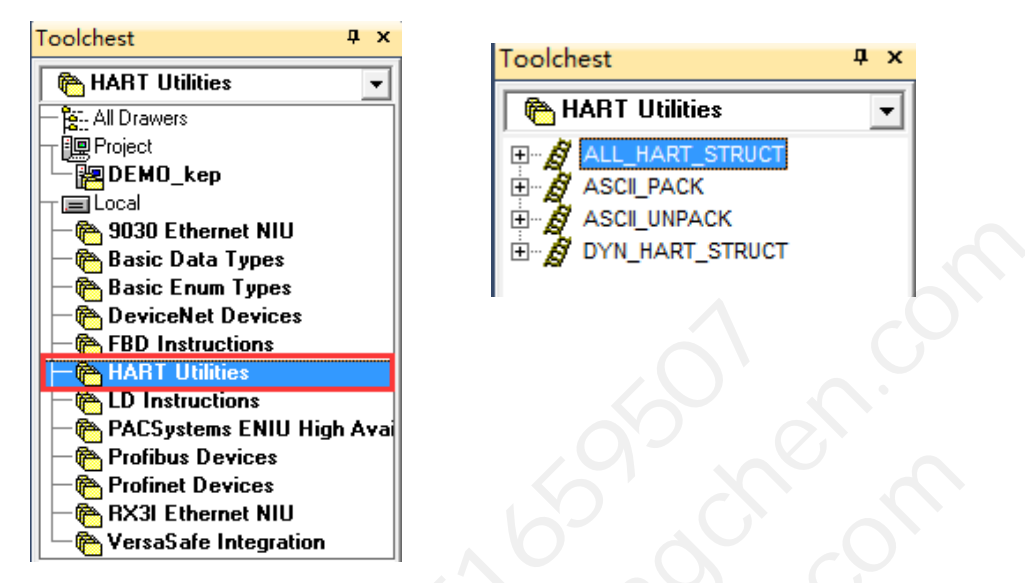

根据选择的模式为 Dynamic Data Only,拖拽一个 DYN\_HART\_STRUCT 功能块到程序

中。在 IN 引脚上输入通道的起始地址(如第一通道为%AI0037,第二通道为%AI45),并

双击该功能块输入一个变量名称,本例输入 FT001。

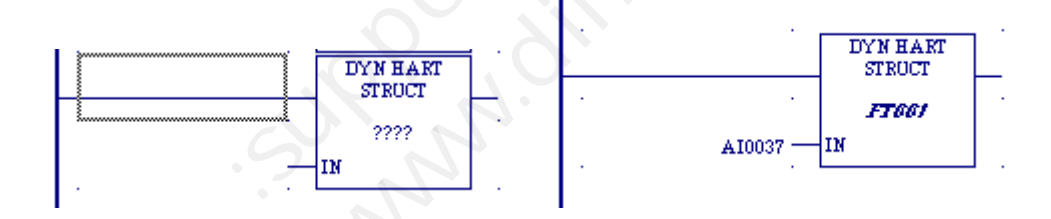

在变量中即可看到 FT001 为一个变量组合 , 包含了许多变量。其中 FV/PV/SV/TV 等变

量为通讯数据,根据现场仪表的数据对照一下,选择想用的数据即可。

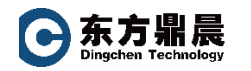

| -<br>-<br>- | IAIN.FT001 |
|-------------|------------|
| GEP         | CommStatus |
| GEP         | DevStatus  |
| GEF         | FV         |
|             | IN         |
| GEF         | PV         |
| GEF         | Slot0Data  |
| GEF         | Slot1Data  |
| GEF         | Slot2Data  |
| GEF         | Slot3Data  |
| GEP         | Spare1     |
| GEF         | SV         |
|             | tmp        |
|             | tmpBytes   |
| GEP         | tmpWord    |
| GEF         | TV         |
| GEF         | YO         |
|             |            |